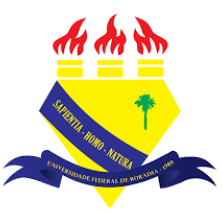

UNIVERSIDADE FEDERAL DE RORAIMA NÚCLEO DE EDUCAÇÃO A DISTÂNCIA UNIVERSIDADE ABERTA DO BRASIL

## **FILTROS DO MOODLE**

(Tutorial sobre a Versão 3.9 do Moodle)

NEaD Núcleo de Educação a Distância

BOA VISTA/RR 2020 O moodle possui vários filtros que afetam como os elementos do curso são exibidos. Para ver quais filtros foram disponibilizados pelo administrador, basta clicar em Gerenciamento do Curso e, em seguida, deve-se clicar em configurações de filtro.

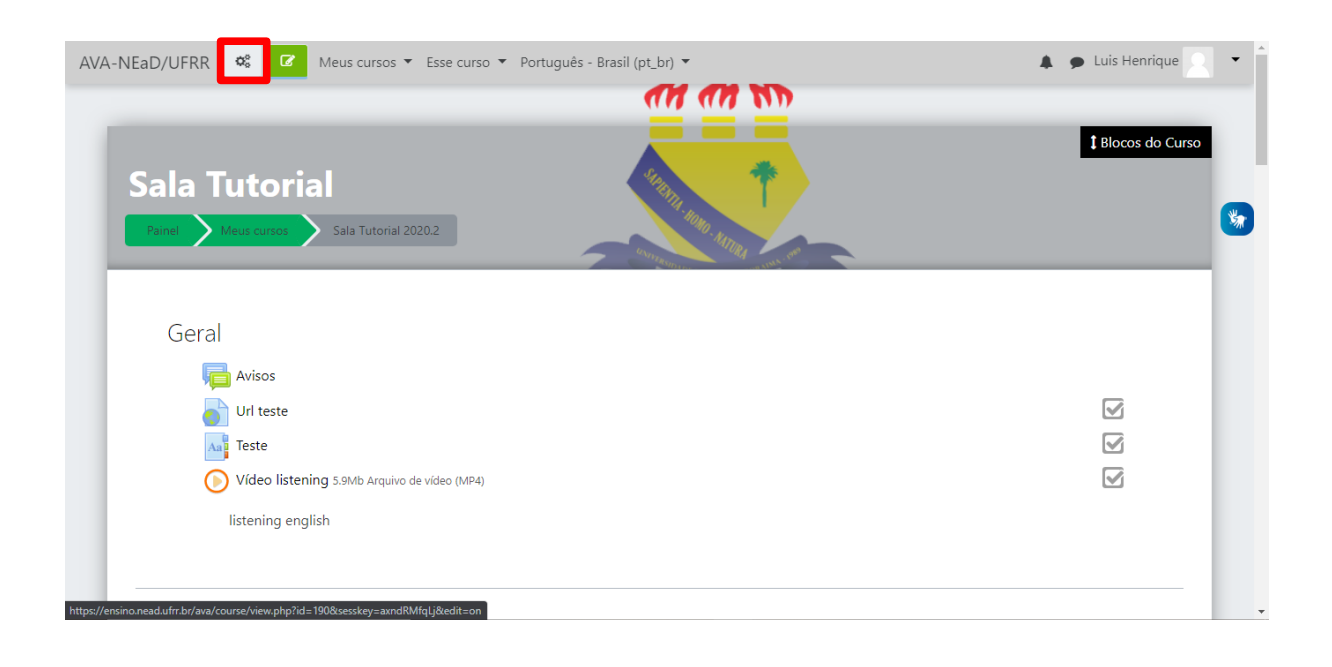

| Atividades Visualizar todas as atividades no | Banco de<br>Questões           | Configurações do curso         | Einks do Usuário Gerenciar seus estudantes |      |
|----------------------------------------------|--------------------------------|--------------------------------|--------------------------------------------|------|
| curso                                        | Criar e organizar perguntas de | Gerencie seu curso inteiro     | Livro de notas                             | irso |
| Fóruns                                       | questionano                    | Editar configurações do curso  | Participantes                              |      |
| Glossários                                   | Banco de questões              | Configuração do Livro de Notas | Grupos                                     |      |
| Questionários                                | Categoria de questões          | Editar configurações de        | Métodos de inscrição                       |      |
| Recursos                                     | Importação                     | conclusão do curso             | Conclusão de atividades no                 |      |
| Tarefas                                      | Exportar                       | Competências                   | curso                                      |      |
| Wikis                                        | $\mathbf{\Psi}$ Distintivos    | Administração do curso         | Conclusão de curso                         |      |
|                                              | Premie seus estudantes         | Copiar curso                   | Logs                                       |      |
|                                              | Gerenciar emblemas             | Reconfigurar                   | Visualizar logs ativos                     |      |
|                                              | Adicionar um novo emblema      | Backup                         | Ver relatório de participação              |      |
|                                              |                                | Restaurar                      | Ver relatório das atividades do            |      |
|                                              |                                | Importar                       | curso                                      |      |
|                                              |                                | Lixeira                        |                                            |      |
|                                              |                                | Configurações de filtro        |                                            | -    |

Após isso, será exibida uma página onde se pode visualizar e alterar filtros para atividades individuais no menu de opções dentro de cada atividade, como aparece na imagem abaixo. A auto ligação de nomes, por exemplo, é útil pois permite ao usuário se referir a uma atividade simplesmente digitando seu nome em uma parte diferente do curso e ele será linkado a essa atividade. O filtro de plugin multimídia está ativado para que se possa exibir os arquivos de som e vídeo em um player.

| AVA-NEaD/UFRR 🛛 Meus cursos 🔻 Esse curso 👻 Português - Brasil (pt_br) 👻 | 🛕 🗩 Luis Henrique 📃 👻 | * |
|-------------------------------------------------------------------------|-----------------------|---|
| Sala Tutorial<br>Painel Meus cursos Sala Tutorial 2020.2 Filtros        |                       | l |
| Configurações de filtro em Curso: Sala Tutoria                          | lo 🖉                  | 2 |
| Filtrar                                                                 | Ativo?                | 1 |
| Exibir H5P                                                              | Padrão (Habilitado) 🗢 | l |
| MatjhJax                                                                | Padrão (Habilitado) ♦ | l |
| Ativa auto-ligação de nomes                                             | Padrão (Habilitado) 🗢 | l |
| Plugins multimídia                                                      | Padrão (Habilitado) 🗢 |   |
| Salvar mudanças                                                         |                       |   |
| Voltar para Curso: Sala Tutorial                                        |                       | - |

Voltando a sala do curso, caso os filtros de auto-ligação de nomes e plugins multimídia estejam habilitados, será possível exibir vídeos direto da sala do curso e serão exibidos os links das palavras que estejam ligadas a alguma atividade como o questionário, por exemplo.

| Introdução ao módulo 1: Primeir :<br>Finocole<br>para iniciantes       | • |
|------------------------------------------------------------------------|---|
| Gírias Nerds/Geeks                                                     | V |
| Adicione aqui suas gírias nerds.                                       |   |
| Site da UFRR                                                           |   |
|                                                                        |   |
| Tópico 1<br>Nesse topico falaremos sobre o <b>Questionário teste</b> . | 0 |
|                                                                        | - |

Caso os filtros de auto-ligação de nomes e plugins multimídia estejam desabilitados, os links para alguma atividade no curso não serão exibidos e os vídeos se converterão apenas em link.

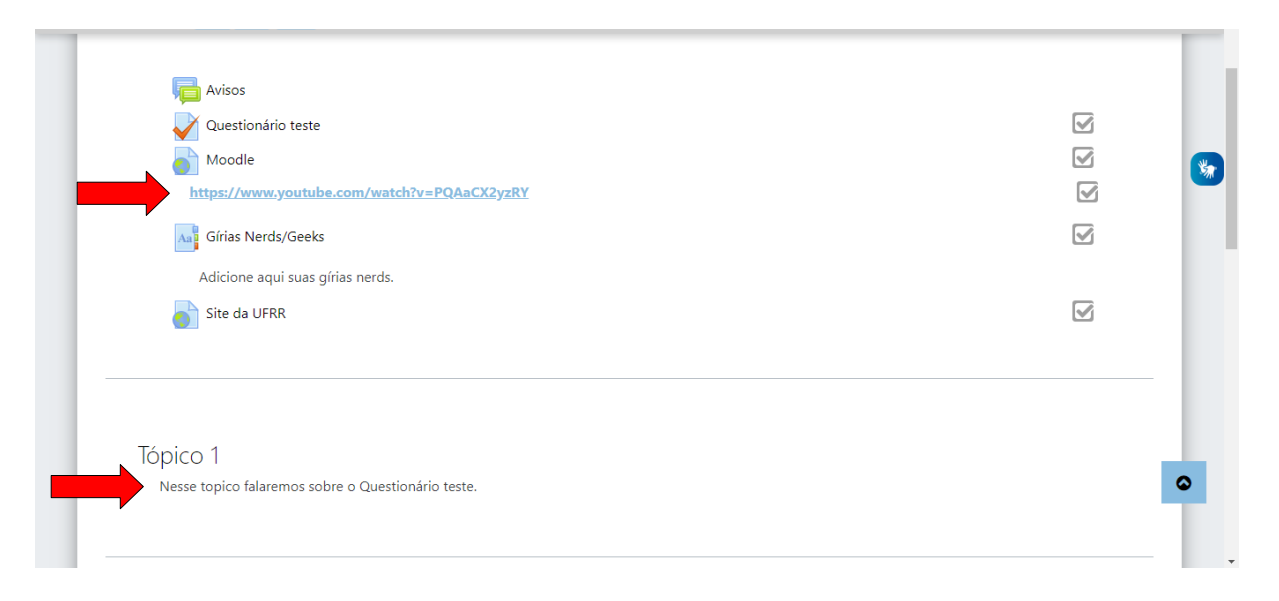

## Referências

NÚCLEO DE EDUCAÇÃO A DISTÂNCIA. Universidade Federal de Roraima (NEaD/UFRR). Ambiente Virtual de Aprendizagem. Disponível em: <a href="https://ensino.nead.ufrr.br/>br/>https://ensino.nead.ufrr.br/>br/>https://ensino.nead.ufrr.br/>br/>https://ensino.nead.ufrr.br/>https://ensino.nead.ufrr.br/>https://ensino